#### Separating your postmaster email address from your default username email address

#### A short guide by Neo (aka webwise on the PlusNet forums)

After switching the Catch-All off (which is generally recommended if you want to reduce spam) you should find a new address appears under your aliases that was not previously visible. This is the postmaster address that PlusNet automatically creates for all customers, which is used by PlusNet to send announcements etc to customers.

By default, the postmaster address is not created as a mailbox but simply an alias, so any emails sent to the postmaster address are actually directed to the default email address: <u>username@username.plus.com</u> (which is the email address that PlusNet automatically creates when you sign up).

If you don't wish to use the <u>username@username.plus.com</u> email address that PlusNet provides, then you will need to redirect the emails sent to <u>postmaster@username.plus.com</u> somewhere else, otherwise you won't be able to receive important announcements (although you can specify an email address for PlusNet to use to contact you, under the 'Account details' section of the website).

To redirect emails sent to <u>postmaster@username.plus.com</u> to a different email address other than <u>username@username.plus.com</u>, do the following:

1) Log in to the PlusNet website if you haven't already done so.

2) Click on the 'Email Settings' entry in the left hand menu.

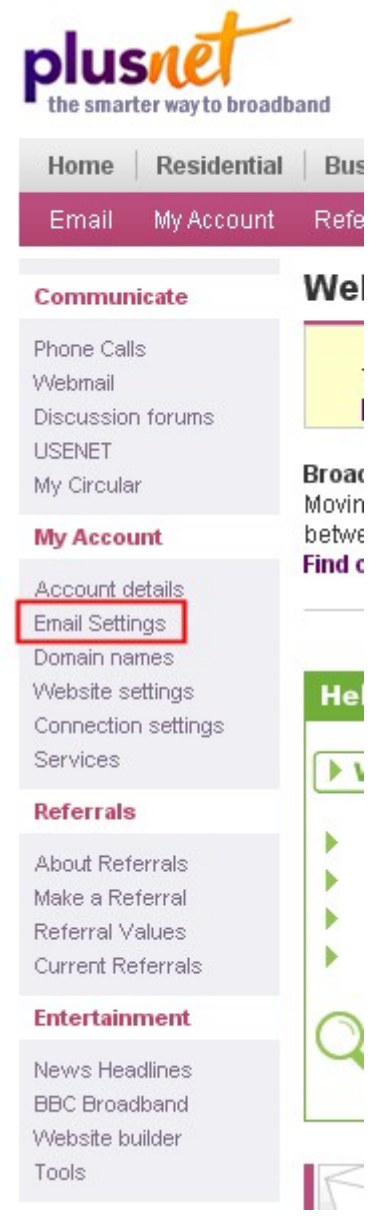

#### 3) Click on the 'Manage My Mail' button

# **Email Settings**

| My Accour   | nt                |                         |                                       |
|-------------|-------------------|-------------------------|---------------------------------------|
| Fax-2-Email | Manage<br>My Mail | AntiVirus<br>Protection | Email<br>Communications<br>Preference |

You should be taken to the Mailboxes page/tab of the 'Manage My Mail' area. You will see the default mailbox of <u>username@username.plus.com</u> and any other mailboxes you may have previously created (<u>somemailbox@username.plus.com</u> in this example).

## Manage My Mail

Here you'll find tools to setup and manage **mailboxes**, **aliases**, **redirects**, **mailing lists** and **spam protection** - tailoring your mail account to suit your needs.

| Mailboxes                     | Aliases                          | Redirects                             | Mailing Lists                                 | Spam              | Catch All      | SMTP      |        |  |
|-------------------------------|----------------------------------|---------------------------------------|-----------------------------------------------|-------------------|----------------|-----------|--------|--|
| My Mailboxes                  |                                  |                                       |                                               |                   |                |           |        |  |
| Your account a password-prote | utomatically co<br>ected mailbox | omes with a defa<br>es, each with the | ault mailbox. From thi<br>ir own email addres | s you can t<br>s. | hen create new | 1         |        |  |
| Here you can s                | ee and manag                     | ge all the mailbo                     | xes for your account.                         |                   |                |           |        |  |
| ADD NEW M                     | AILBOX                           |                                       |                                               |                   |                |           |        |  |
| List mailbox                  | es: A-Z                          | Show: 1-                              | 10 🖌 Search:                                  |                   |                | GO        |        |  |
| 🖋 userna                      | ame@userna                       | ame.plus.com                          |                                               |                   |                | (det      | fault) |  |
| somer                         | mailbox@us                       | ername.plus.co                        | m                                             |                   |                | edit : de | elete  |  |

4) At this point, you can check to see if you have the postmaster alias. Click on the 'Aliases' tab and you should see something similar to the below image. You should see 'postmaster' and then an arrow going to the <u>username@username.plus.com</u> mailbox.

You may also see any aliases you have previously created – in this example an alias called 'myalias' has been created and pointed to <u>somemailbox@username.plus.com</u>. The idea behind the alias is as follows: any emails sent to <u>myalias@username.plus.com</u> will be seamlessly directed to <u>somemailbox@username.plus.com</u>, hence the direction of the arrow.

## Manage My Mail

Here you'll find tools to setup and manage mailboxes, aliases, redirects, mailing lists and spam protection tailoring your mail account to suit your needs.

| Mailboxes         | Aliases                                                                          | Redirects      | Mailing Lists | Spam | Catch All | SMTP      |       |  |  |
|-------------------|----------------------------------------------------------------------------------|----------------|---------------|------|-----------|-----------|-------|--|--|
| My Aliases        |                                                                                  |                |               |      |           |           |       |  |  |
| See and control   | See and control all of the aliases you've setup for each of your mailboxes here. |                |               |      |           |           |       |  |  |
| ADD NEW AL        | IAS                                                                              |                |               |      |           |           |       |  |  |
| List Aliases:     | Mailbox A                                                                        | -Z 💌 Show:     | 1-10 💌 Searc  | :h:  |           | GO        |       |  |  |
| 💓 usernar         | ne@usernan                                                                       | ne.plus.com    |               |      |           | (defa     | ault) |  |  |
| postmas           | ster                                                                             |                |               |      |           |           |       |  |  |
| <pre> somem</pre> | ailbox @use                                                                      | rname.plus.com |               |      |           |           |       |  |  |
| myalias           |                                                                                  |                |               |      |           | edit : de | lete  |  |  |
|                   |                                                                                  |                |               |      |           |           |       |  |  |

The postmaster alias is not currently (time of writing is May 2007) editable. It may be made editable in the future by PlusNet, at which time this guide will not be necessary.

5) Since the postmaster alias cannot be edited, we have to find another way of directing mail sent to the postmaster address. It turns out that redirects override aliases, so that is what we must use. Click on the 'Redirects' tab and then click on the 'Add New Redirect' button:

| Mailboxes                                                                                                  | Aliases       | Redirects         | Mailing Lists            | Spam       | Catch All | SMTP |  |
|----------------------------------------------------------------------------------------------------|---------------|-------------------|--------------------------|------------|-----------|------|--|
| My Re-directs                                                                                              |               |                   |                          |            |           |      |  |
| Reg all the redirecto you've get up to collect your amails from a PlucNet mailhey redirect mail to another |               |                   |                          |            |           |      |  |
| personal email ad                                                                                          | ddress, or fo | prward mail to yo | our family, friends or ( | colleagues |           |      |  |
| ADD NEW RED                                                                                                | IRECT         |                   |                          |            |           |      |  |

6) The Redirects page will look like the below picture.

In the 'Re-direct name' box, type in '**postmaster**' (without the quotation marks).

In the 'Destination address', type in the email address you want the postmaster emails to go to (so you can collect them). An example would be an email address from a free provider (like GoogleMail, Hotmail, Yahoo etc) or even one of the mailboxes you may have already created with PlusNet (this isn't normally allowed, but PlusNet make an exception when it comes to the postmaster). Then click on the 'Add' button.

### Manage My Mail

Here you'll find tools to setup and manage **mailboxes**, **aliases**, **redirects**, **mailing lists** and **spam protection** - tailoring your mail account to suit your needs.

| Mailboxes                                                                          | Aliases                                                        | Redirects                                                          | Mailing Lists                                                                | Spam                                | Catch All                             | SMTP                       |
|------------------------------------------------------------------------------------|----------------------------------------------------------------|--------------------------------------------------------------------|------------------------------------------------------------------------------|-------------------------------------|---------------------------------------|----------------------------|
| Add a new re                                                                       | -direct                                                        |                                                                    |                                                                              |                                     |                                       |                            |
| A redirect will mo<br>account). This is<br>convenience. <b>Fin</b>                 | ove email from<br>handy if you<br><b>d out more.</b>           | m one of your ma<br>are going away,                                | ailboxes into another<br>or if you just want yo                              | address (e<br>ur emails s           | e.g. a personal l<br>sending to anoth | Hotmail<br>her address for |
| Re-direct name                                                                     | :                                                              |                                                                    | @usemame.plus.co                                                             | om or @you                          | urdomain.co.uk                        |                            |
| * This is the email<br>* The redirect nam<br>underscores and<br>* The redirect can | address whic<br>he must be at le<br>hyphens.<br>'t be the same | h the sender will cl<br>east 2 characters I<br>as a mailbox you c  | hoose in their email soft<br>ong and can be made u<br>currently have on your | ware.<br>p of letters (<br>account. | (a-z), numbers (0                     | -9), dots,                 |
| Destination add                                                                    | Iress:                                                         |                                                                    |                                                                              |                                     |                                       |                            |
| * Enter the full em<br>* You can choose<br>* This can be mad                       | ail address you<br>any email add<br>e up of letters            | u want to redirect (<br>Iress, including nor<br>(a-z), numbers (0- | email to (e.g. yourname<br>n- email addresses.<br>-9) and standard email (   | @yourdoma<br>characters (           | in.co.uk).<br>.@!).                   |                            |
|                                                                                    |                                                                |                                                                    | ADD                                                                          |                                     |                                       |                            |

7) You will now see a message confirming that a new redirect has been created.

| Mailboxes      | Aliases      | Redirects       | Mailing Lists | Spam | Catch All | SMTP |  |
|----------------|--------------|-----------------|---------------|------|-----------|------|--|
| Add redirec    | t confirmat  | tion            |               |      |           |      |  |
| Thanks. You've | successfully | added a new rec | lirect.       |      |           |      |  |
| VIEW MY RE     | DIRECTS      |                 |               |      |           |      |  |

Click on the 'View My Redirects' button.

## Manage My Mail

Here you'll find tools to setup and manage **mailboxes**, **aliases**, **redirects**, **mailing lists** and **spam protection** - tailoring your mail account to suit your needs.

| Mailboxes                      | Aliases                                          | Redirects                                | Mailing Lists                                 | Spam                        | Catch All        | SMTP           |
|--------------------------------|--------------------------------------------------|------------------------------------------|-----------------------------------------------|-----------------------------|------------------|----------------|
| My Re-direc                    | ts                                               |                                          |                                               |                             |                  |                |
| See all the redipersonal email | rects you've s<br>address, or f<br><b>DIRECT</b> | et up, to collect y<br>orward mail to yo | our emails from a P<br>our family, friends or | lusNet mail<br>° colleagues | box, redirect ma | ail to another |
| List Redirect                  | ts: A-Z 💌                                        | Show: 1-                                 | 10 💌 Search:                                  |                             |                  | GO             |
| <b>a</b> postma<br>Re-dire     | aster@usern:<br>ects to: some                    | ame.plus.com<br>mailbox@usern            | ame.plus.com                                  |                             |                  | edit : delete  |

You will see something like the above image. Congratulations! This shows that any emails sent to <u>postmaster@username.plus.com</u> will be seamlessly redirected to the email address of your choice.

NOTE: Copying and distribution of this guide or any of the contents of this guide are strictly forbidden unless explicit permission has been obtained from the author.